# 医疗机构耗材交易系统操作介绍

广东省药品交易中心

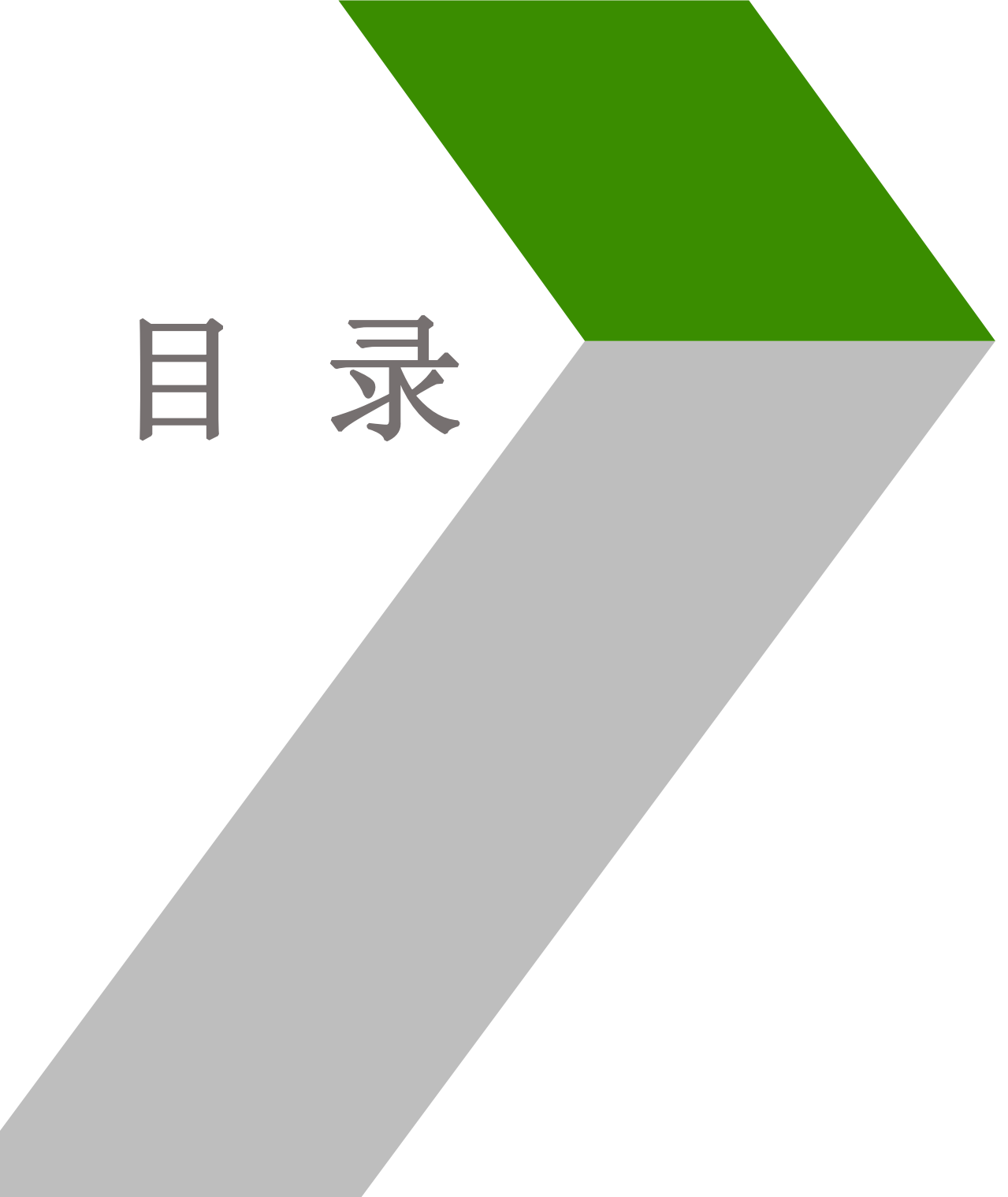

#### 一、耗材交易流程介绍

- 二、会员注册与信息维护操作
- 三、耗材系统交易操作
- 四、常见问题解答
- 五、联系方式

# 章 节 Part 01 总体流程介绍

## 耗材交易流程介绍

#### 一、交易流程

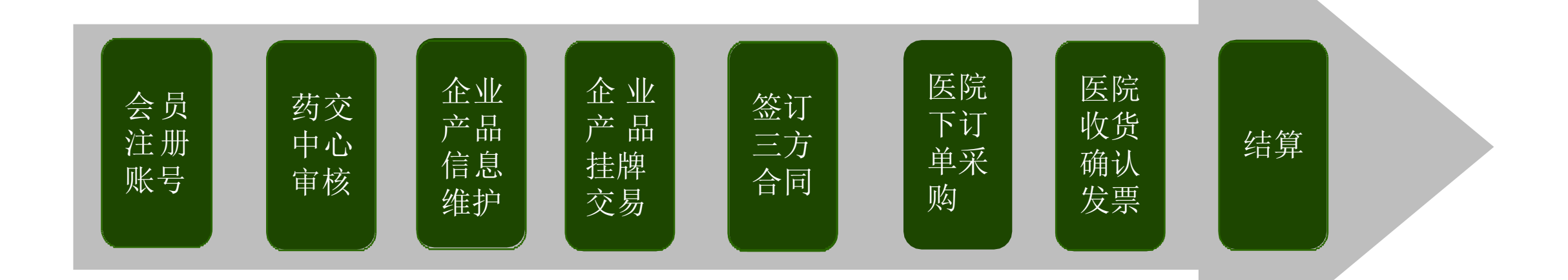

# 章 节 Part 02 会员注册与信息维护

#### 会员注册与信息维护

本章重点介绍如何注册耗材交易账号,并使之生效(达到条件进行耗材 交易)的过程。主要分为以下几个小节:

会员注册:注册账号、维护信息、成为会员。 会员签章:申请电子签章,使账号生效。 会员信息变更:更改医院基本信息。 Л 采购信息维护:创建子账号,创建收货联系人及收货地址。

## 一、会员注册-已有账号

已领取医用耗材交易账号的会员,请进入广东省药品交易中心官网首页【医用耗材交易】-【点击进入 医用耗材交易】-【医用耗材竞价议价系统入口(医院、企业端)】界面,插入耗材CA,输入耗材备案 采购账号、密码登录。

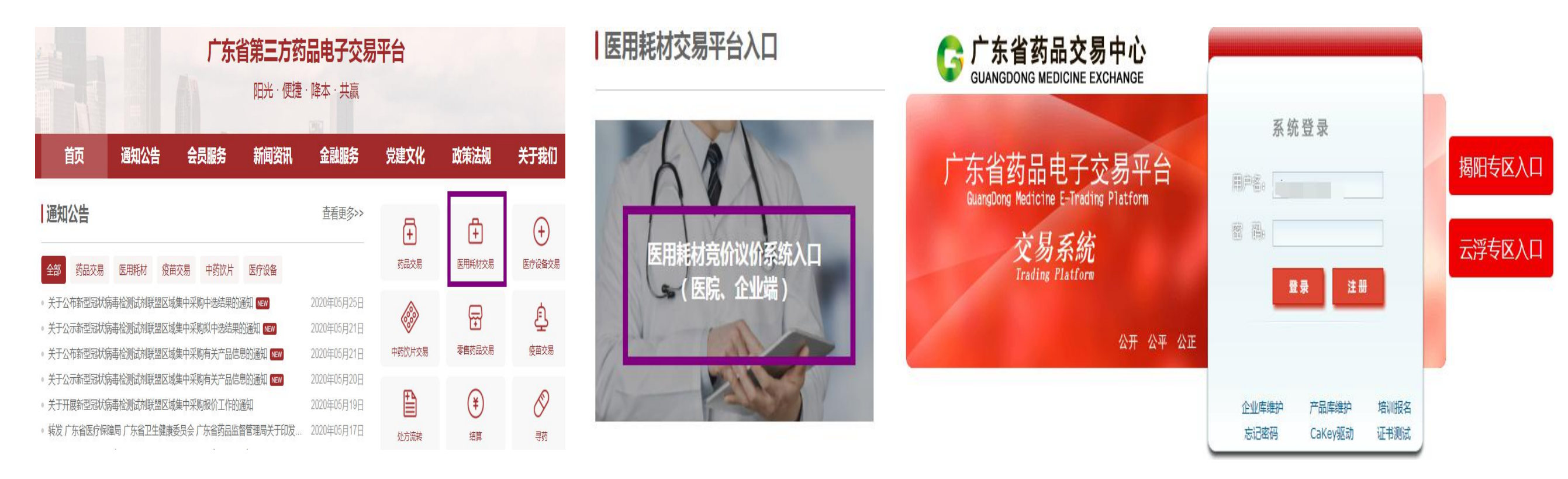

## 一、会员注册-未有账号

如之前没有耗材备案采购账号,请进入广东省交易交易中心官网首页【医用耗材交易】-【点击进入 医用耗材交易】-【医用耗材竞价议价系统入口(医院、企业端)】界面,点击"注册",自行注册账 号密码维护信息,待审核通过后再办理CA登录操作。

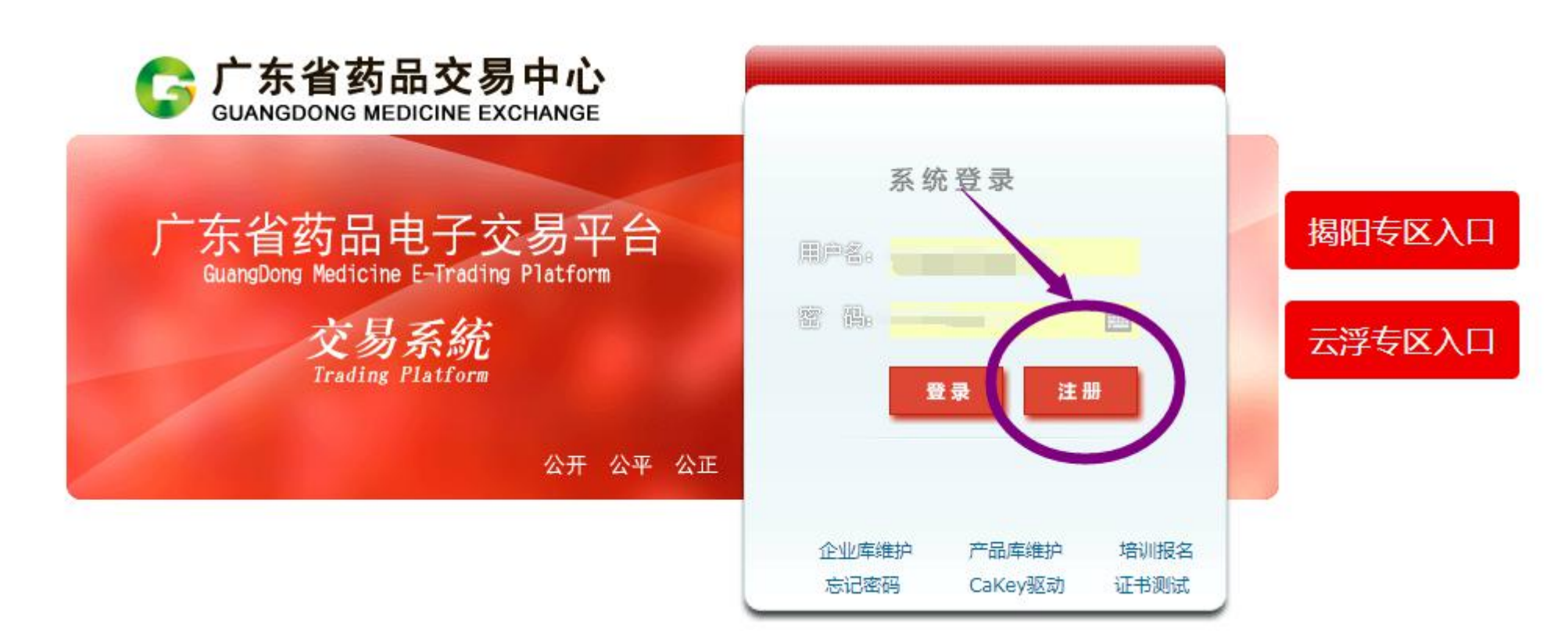

### 一、会员注册-信息维护

会员基础信息维护操作:登录竞价议价系统,出现如图界面:选择会员类型,完善信息后提交送审。

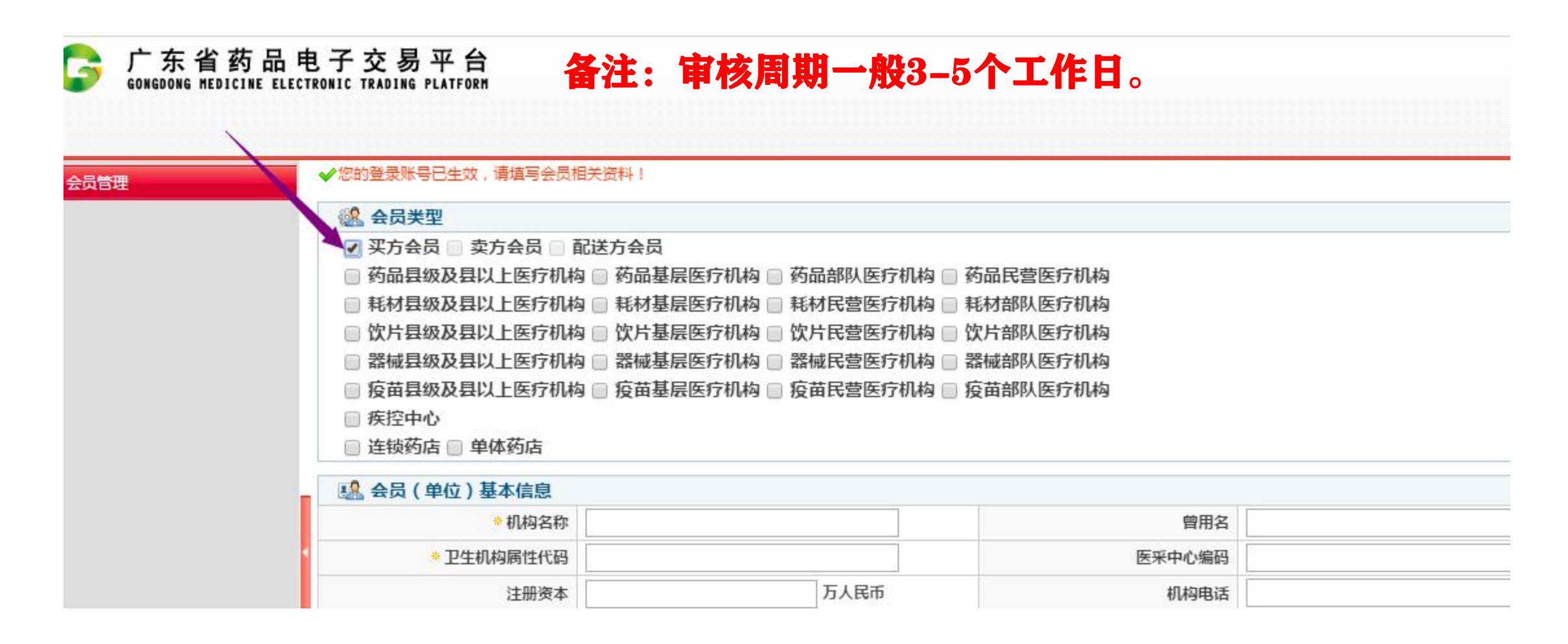

#### 二、会员签章

会员签章操作:登录竞价议价系统,打开【会员管理】-【会员资料维护】,点击右侧的"签章",签 章成功后账号即可生效。

| GG 广东省药品<br>GONGDONG MEDICINE | 品电子交易平台<br>ELECTRONIC TRADING PLATFORM |                | <u>&amp;</u> 欢迎: u0034 | 481-深圳市眼科医院-(买方会员,耗材县级 | ₩及县以上医疗机构)-szykyy   📌 首 | (1) 通知公告   (1) |
|-------------------------------|----------------------------------------|----------------|------------------------|------------------------|-------------------------|----------------|
| + 系统管理                        | 会员管理 » 会员信息管理                          | 里»会员资料变更       |                        |                        |                         |                |
| - 会员管理                        | 会员编号                                   | 会员名称           | 会员类型                   | 集团公司名称                 | 同企关联公司名称                | 操作             |
| +登录账号管理                       | 404                                    | and the second | 买方会员 耗材县级及县以上医疗机构      | 未成立或未关联                | 未成立或未关联                 | 维护签室           |
| -会员信息管理                       |                                        |                |                        |                        |                         | Ŭ              |
| 会员信息详情<br>会员资料维护<br>角色管理      |                                        |                |                        |                        |                         |                |

## 三、会员信息变更

会员信息变更操作:选择【会员管理】-【会员信息维护】,点击右侧的"维护",修改信息后提交送 审。

| GG 广东省药<br>GONGDONG MEDICIN | 品电子交易平台<br>NE ELECTRONIC TRADING PLATFORM |          | A thim              |                        |                        |               |
|-----------------------------|-------------------------------------------|----------|---------------------|------------------------|------------------------|---------------|
| + 系统管理                      | 会员管理 » 会员信息管理                             | 里»会员资料变更 | <u>米</u> XO座: U0034 | 481-洣则巾眼科医院-(头力会页,耗材县级 | 以会以上医疗机构)-szykyy   ¶ 自 | 1页   週知公告   ♥ |
| - 会员管理                      | 会员编号                                      | 会员名称     | 会员类型                | 集团公司名称                 | 同企关联公司名称               | 操作            |
| + 登录账号管理                    | -1040                                     |          | 买方会员 耗材县级及县以上医疗机构   | 未成立或未关联                | 未成立或未关联                | 维护 签章         |
| -会员信息管理                     |                                           |          |                     |                        |                        |               |
| 会员信息详情<br>会员资料维护<br>角色管理    |                                           | 备注:审核周期  | <b>阴一般3-5个工作日</b> 。 |                        |                        |               |

#### 四、采购信息维护

#### 一、采购信息维护-创建角色与子账号

根据医院的管理需要,进行创建子账号与相关角色来达到专项管理。即创建一个子账号使之拥有医 院账号一部分功能或全部功能。基本原理如下图:

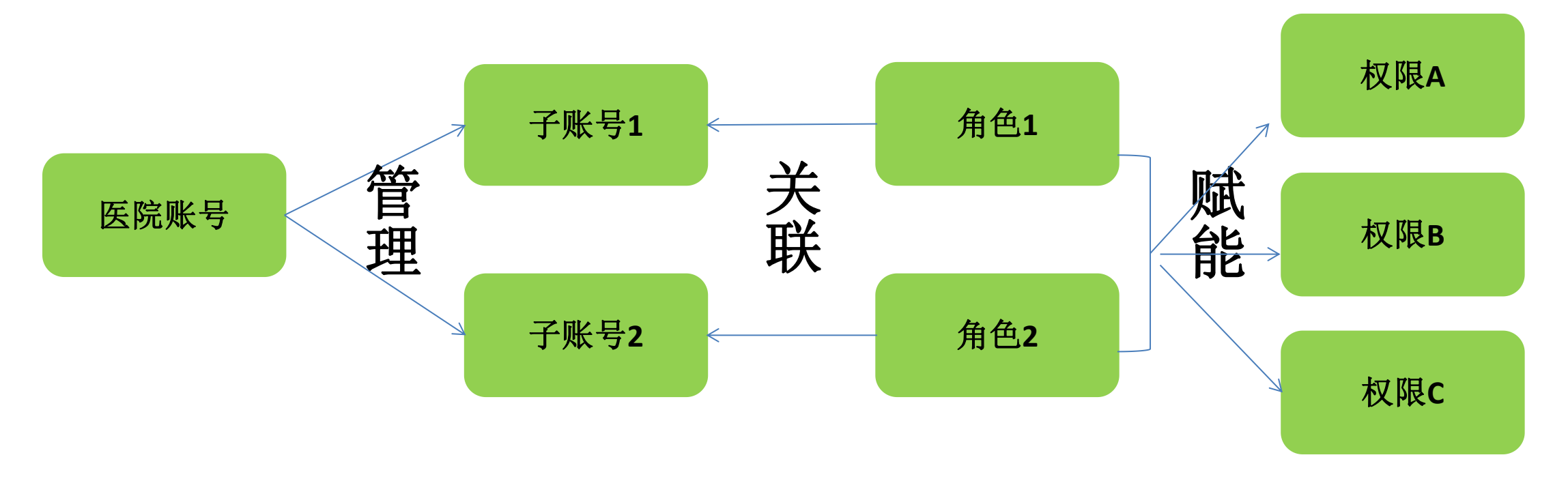

注意:本操作不是强制的,因为医院账号拥有所有权限,生效后可进行所有操作,具体详见操作视频。

#### 四、采购信息维护

二、采购信息维护-增加联系人

新增联系人操作:打开【会员管理】-【联系人管理】,点击"新建联系人"或者在系统原联系人基础上,点击"修改",选择好类型,填写信息后,提交保存。

备注:每家医院至少设置一个收货联系人,避免无法正常开展交易。

| 系統管理    | 会员管理 » 联系人管理 |    |               |             |               |                  |        |        |                     | 配送协议管理 » 联        | 系人管理»新建联系人» |         |                |
|---------|--------------|----|---------------|-------------|---------------|------------------|--------|--------|---------------------|-------------------|-------------|---------|----------------|
| 会员管理    | 姓名           | 3  | Ì             | 类型          | <u> </u>      | T                |        | 司      |                     | <mark>◆</mark> 姓名 |             | *类型     | 配送关系联系人 ▼      |
| +登录账号管理 | 职            | 2  |               | 手机          |               |                  | 电      | 适<br>[ |                     | 公司                |             | 职务      |                |
| ·会员信息管理 |              |    |               |             |               |                  |        |        |                     | ・手机               |             | *传真     | 议价联系人          |
| 角色管理    |              |    | ERAA          |             |               |                  |        |        |                     | ●話                |             | * Email | 收货联系人<br>结算联系人 |
| 联系人管理   | 姓名           | 职务 | 传真            | 手机          | 电话            | Email            | 邮编     | 类型     | 操作                  | ♦邮编               |             | *地址     |                |
| 收货地址管理  | 協院玲          |    | 0755-23959500 | 13823507629 | 0755-23959559 | song0915@126.com | 518040 | 收货联系人  | <u>洋情   修改   删除</u> |                   |             |         |                |
| 结算门户管理  |              |    |               |             |               |                  |        |        |                     | _                 |             |         |                |
| 消自列集    |              |    |               |             |               |                  |        | 页: 共   | 1条记录,每页显示 15 1      |                   |             |         |                |

#### 四、采购信息维护

三、采购信息维护-增加收货地址

新增收货地址操作:打开【会员管理】-【收货地址管理】,点击"新增收货地址"或者在系统原收 货地址基础上,点击"修改",选择好相关信息后,点击"保存"即可。

备注:每家医院至少增加一下收货地址,避免无法正常开展交易。

| + 系统管理   | 会员管理 » | 收货地址管理  |        |                                           |                                          |                     |              |
|----------|--------|---------|--------|-------------------------------------------|------------------------------------------|---------------------|--------------|
| - 会员管理   | 新增收货地  |         |        |                                           |                                          |                     |              |
| + 登录账号管理 | 序号     | 公司名称    | 邮政编码   | 收货地址                                      | 联系人方式                                    |                     | 操作           |
| + 会员信息管理 | 1      | 深圳市眼科医院 | 518040 | 福田区泽田路18号一楼北侧148房                         | 饶晓玲 13823507629 0755-23959559            |                     | 修改删除         |
| 角色管理     |        |         | J iJ   | 单管理 » 收货地址管理 » 新增收货地址                     |                                          | <b>五</b> . #1       |              |
| 联系人管理    |        |         |        | <ul> <li>● 邮政编码</li> <li>● 所在地</li> </ul> |                                          | <u></u> у; <u>н</u> | 12 · 13 · 13 |
| 收货地址管理   |        |         |        | ◆公司名称 ◆ め答地計                              |                                          |                     |              |
| + 结算门户管理 |        |         |        | *联系人                                      | [] / / / / / / / / / / / / / / / / / / / |                     |              |
| 消息列表     |        |         |        | 备注                                        |                                          |                     |              |
|          |        |         |        | 保存                                        |                                          |                     |              |

## 会员注册维护小结

- 1、已有耗材备案采购账号的会员,用耗材CA,输入耗材备案采购账号密码直接登录竞价议价系统。
- 2、未有耗材备案采购账号的会员,进入耗材交易系统,点击"注册"后自行注册账号密码登录维护。
- 3、耗材交易系统登录界面与药品交易系统登录界面一样,只是用的CA、账号密码不一样。
- 4、会员申请信息变更后,系统功能暂时不能使用,等会员资料审核通过后,功能会恢复正常。
- 5、医院需要先增加一个收货联系人,在新增收货地址时才可以选择到相应联系人。

# 章节 Part 03 耗材系统采购操作

#### 第一步:创建合同

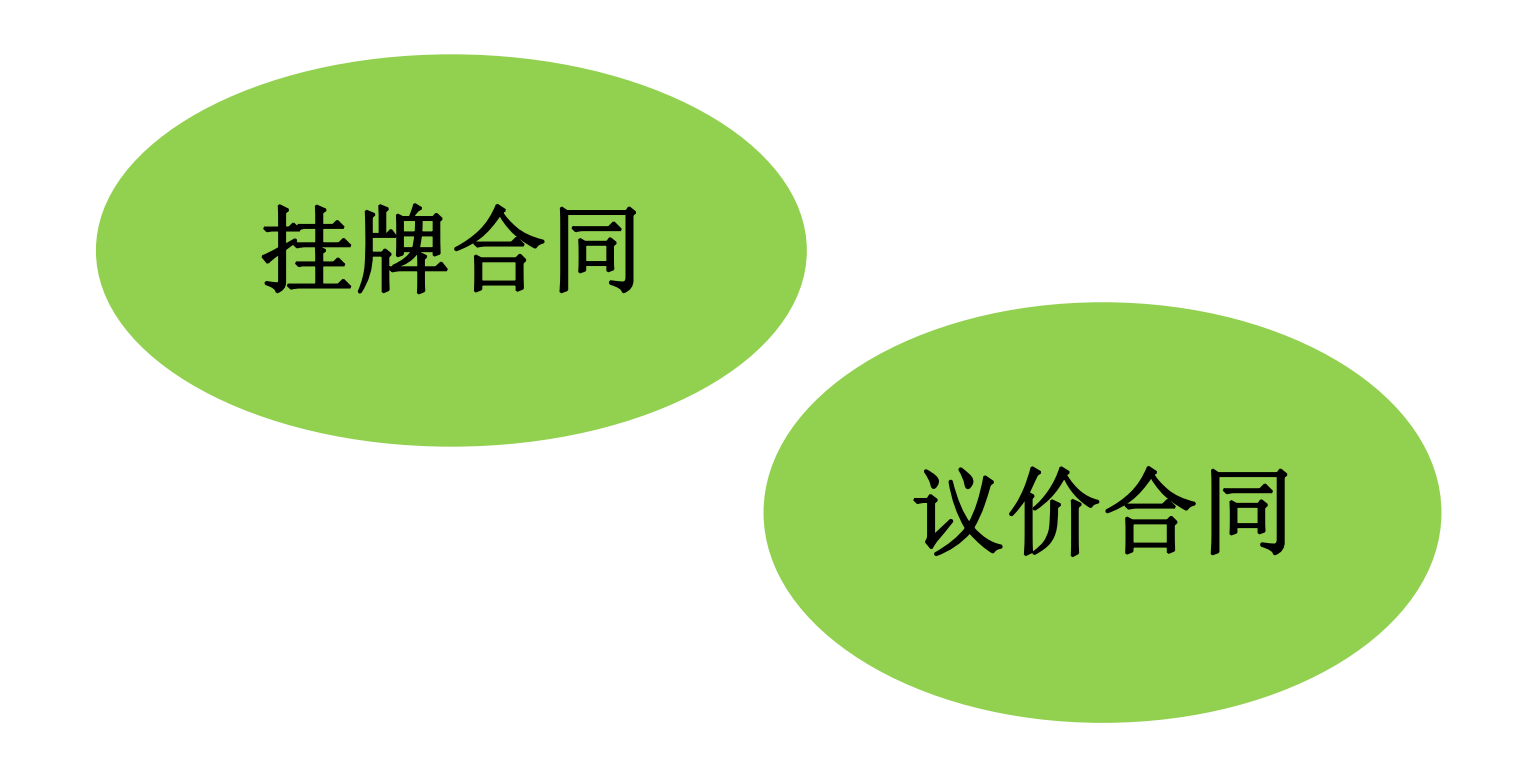

## 挂牌合同操作

#### 一、联盟区挂牌产品查询

操作路径:【合同管理】-【创建合同】-【从耗材挂牌创建】创建合同,先点击"查询"功能,进入相应版块。选择"广东省医用耗材联盟采购区",打开右侧的"进入",可查看符合交易的挂牌产品。

| + 系统管理                                                           | ▲ 合同管理 » 创建合同 » 从耗材挂牌创建 |                       |         |       |      |    |
|------------------------------------------------------------------|-------------------------|-----------------------|---------|-------|------|----|
| + 会员管理                                                           | 项目编号                    | 项目名称                  | 项目状态    | ▼ 项   | 目开启  | ¥  |
| + 产品管理                                                           |                         |                       |         |       |      |    |
| + 配送协议管理                                                         |                         |                       |         |       |      |    |
| + 目录管理                                                           | 项目编号                    | 项目名称                  | 项目类型    | 项目状态  | 项目开启 | 操作 |
| + 交易管理                                                           | 2019121101              | 广东省耗材采购项目             | 耗材挂牌    | 创建    | 是    | 进入 |
| + 短缺药目录管理                                                        | 2019103101              | 广东省医用耗材联盟采购区          | 耗材挂牌    | 创建    | 是    | 进入 |
| + 疫情物资调配专用通道                                                     | 2019103001              | 珠海区域耗材临时采购            | 耗材挂牌    | 创建    | 是    | 进入 |
| + 疫情储备药品专用通道<br>- 合同管理<br>+ 议价管理                                 | 备注:<br>1.执行联盟区挂网        | 结果的,优先从" <u>广东省</u> B | 医用耗材联盟采 | 购区"创建 | 合同。  |    |
| - 创建合同<br>从药品议价创建<br>从药品机构议价创建<br>从药品创建<br>从药品挂牌创建<br>疫情储备药品专用通道 | 2.如果联盟区内没<br>建合同。       | 有的产品再进入" <u>广东省</u> 非 | 毛材采购项目" | 可直接创建 | 或议价后 | 手创 |

## 挂牌合同操作

#### 一、联盟区挂牌合同创建

操作路径:进入【广东省医用耗材联盟采购区】查询界面,选择相应的挂牌产品可以创建合同。

| 系统管理                                                             | 耗材合         | 同管理»               | 创建合同»从                  | 耗材挂牌创建合同 | 司    |                            |                    |                                  |               |          |                        |                        |           |       |    |                                   |
|------------------------------------------------------------------|-------------|--------------------|-------------------------|----------|------|----------------------------|--------------------|----------------------------------|---------------|----------|------------------------|------------------------|-----------|-------|----|-----------------------------------|
| 会员管理                                                             |             | 药交ID               |                         |          |      | 产品ID                       |                    |                                  | 1             | 报        | 名企业                    |                        |           | 生产企业  | -  |                                   |
| 疫情物资调配专用通道                                                       | i ا         | :册证号 [             |                         |          | 注册   | 册证名称 🗌                     |                    |                                  | ]             | 注册       | 正规格                    |                        | Ì         | ŧ册证型号 |    |                                   |
| 疫情储备药品专用通道                                                       | P           | 品名称                |                         |          | 7    | 产品规格                       |                    |                                  | ]             | 产品       | 品型号                    |                        |           | 产品备注  |    |                                   |
| 合同管理<br>+ 议价管理                                                   | Ĩ           | 配查询<br><b>都</b> 查询 | \$、注册证号、)               | 注册证规格等)  |      | he -                       |                    |                                  | # :           |          | /*通配字段(含产              | 品名称、注册证约               | ¥.        | 疫情类型: |    | Y                                 |
| - 创建合同                                                           |             | ſ                  | 查询                      | 7        |      |                            |                    |                                  |               |          | ſ                      | 清除筛选内容                 |           |       |    |                                   |
| <mark>从耗材挂牌创建</mark><br>从耗材议价创建<br>临时采购申报(耗材)                    | 药交ID        | )产品编码              | 注册证号                    | 注册证名称    | 产品名称 | 注册证规格                      | 注册证型号              | 产品规格                             | 产品型号          | 包装规格     | 生产企业                   | 报名企业                   | 限价<br>(元) | 适应疫情  | 备注 | 操作                                |
| 从防疫耗材创建<br>+ 合同列表<br>+ 合同明细列素                                    | 17894       | 930113             | 国械注准20<br>16346230<br>7 | 金属骨针     | 金属骨针 | 灭菌、φ4.0<br>/φ4.0,2<br>50/0 | )<br>金属骨针 锥<br>刃光杆 | 灭菌、φ4.0<br>/φ4.0,2<br>50/0       | 金属骨针 锥刃<br>光杆 | 1枚/<br>包 | 创生医疗器械 ( 中国 ) 有<br>限公司 | 创生医疗器械<br>(中国)有限公<br>司 | 1190      |       |    | <u>创建合同</u> 新建议价查<br><u>看参考价</u>  |
| <ul> <li>(百円9034794X)</li> <li>廉洁合同列表</li> <li>(订单管理)</li> </ul> | 17894<br>84 | 930115             | 国械注准20<br>16346230<br>7 | 金属骨针     | 金属骨针 | 灭菌、φ1.6<br>/φ1.6,2<br>50/0 | ;<br>金属骨针 锥<br>刃光杆 | 灭菌、 φ1.6<br>/ φ1.6 , 2<br>50 / 0 | 金属骨针 锥刃<br>光杆 | 1枚/<br>包 | 创生医疗器械 ( 中国 ) 有<br>限公司 | 创生医疗器械<br>(中国)有限公<br>司 | 1190      |       |    | <u>创建合同 新建议价</u> 查<br><u>看参考价</u> |

## 议价合同操作

#### 二、议价合同创建

1、查询:【合同管理】-【议价管理】,进入相应项目,点击"查询"功能,可以查看议价记录,根据 实际需要选择"修改"、"发送"、"日志"等功能。

| + 系统管理                                                                                                    | 6 | 同管理 >> 议价管理               | 里 » 耗材议              | 价   |                                                                    |      |                      |                   |              |       |      |      |              |                        |                 |              |     |
|----------------------------------------------------------------------------------------------------|---|---------------------------|----------------------|-----|--------------------------------------------------------------------|------|----------------------|-------------------|--------------|-------|------|------|--------------|------------------------|-----------------|--------------|-----|
| + 会员管理<br>+ 产品管理<br>+ 信息公示及申投诉管理                                                                                                    |   | 卖方会员<br>注册证号<br>注册证规格     |                      |     |                                                                    |      | <b>卖</b> )<br>注<br>注 | 方会员<br>册证名<br>册证哲 | 11D<br>5称    |       |      |      |              | 7                      | 药交<br>产品<br>"品规 | ID<br>名<br>格 |     |
| <ul> <li>         - 合同管理         <ul> <li>             · 议价管理             </li> <li>             耗材议价         </li> </ul> </li> </ul> |   | 议价来源                      | 查询                   |     | ▼<br>                                                              | 含失效) | C                    | 新建                | ***<br>■耗材议价 | 11    | 量发送  | •    |              | Û                      | 建时              | 间            |     |
| + 创建合同<br>+ 合同列表<br>+ 合同明细列表                                                                                                    |   | 操作                        | 卖方会员                 | 药交口 | 产品编码                                                               | 注册证号 | 注册                   | 产品                | 注册证规格        | 注册证型号 | 产品规格 | 产品型号 | 包装规格         | 生报产名企业业                | 限价              | 企业报价         | 包装使 |
| + 发票管理<br>+ 申投诉管理<br>+ 采购备案管理                                                                                                    |   | 请选择 ▼ 请选择 修改 发送 日志 查者配送会员 | 成都賣山<br>利康药业<br>有限公司 | 5   | X-B05B<br>B-R057<br>-99-B0<br>02-01-<br>02-01-<br>01-SEB<br>032-37 |      |                      | 乳酸<br>钠林          |              |       |      |      | 1<br>袋/<br>袋 | 成都青山利康药业有限八成都青山利康药业有限八 | 3 元/ 袭          | 2.999<br>元/袋 |     |

## 议价合同操作

#### 二、议价合同创建

2、新建议价:【合同管理】-【议价管理】,点击"新建耗材议价"功能,可以新建议价产品。 **备注:新建议价--添加产品--填写议价价格--发送/保存议价** 

(1) 议价价格"即买方对该药品发出的议价价格,该价格不得高于入市价,若入市价为空,则无限价。

- (2) "数量"即买方对该药品此次议价需采购的总数量。
- (3) "采购期限"即该议价品种的采购时间范围。
- (4) "卖方回复期限"即卖方会员回复该议价的时间范围,超过时间范围内未答复,则该议价失效,需重新发新议价。

| + 系统管理       | 产品合同管理   | 里»议价管     | 理 » 新建耗材议价 |       |              |      |                      |            |      |         |    |      |        |       |
|--------------|----------|-----------|------------|-------|--------------|------|----------------------|------------|------|---------|----|------|--------|-------|
| + 会员管理       | 序号 药交ID  | 产品ID      | 产品名称       | 注册证名称 | 注册证号         | 包装规格 | 4 生产企业               | 挂牌价        | 企业报价 | 议价价格    | 数量 | 采购期限 | 卖方回复期限 | 操作    |
| + 产品管理       | 1 192809 | 9 3000291 | 1 主动脉内球囊反搏 | t     | 国械注进20153773 | 1套/  | 美国Arrow Internationa | <b>=</b> / | 1 =/ | <u></u> |    |      |        | HHITA |
| + 信息公示及申投诉管理 | 7        | 4         | 导管         |       | 791          | 174/ | l , Inc              | , u        | 174  |         | 1  | 1    | 10 / 1 | Maras |
| - 合同管理       | 添加产品     |           | 保存议价       | 发送议   | 这价 返         |      |                      |            |      |         |    |      |        |       |
| - 议价管理       |          | _         |            |       |              |      |                      |            |      |         | /  | /    |        |       |
| 耗材议价         |          |           |            |       |              |      |                      |            |      |         |    |      |        |       |
| + 创建合同       |          |           |            |       |              |      |                      |            |      |         |    |      |        |       |

## 议价合同操作

#### 二、议价合同创建

操作路径:【合同管理】-【创建合同】-【从议价创建合同】,点击"查询"功能,可以对已 议好价格的产品进行合同创建。

| + 系统管理           | 药品合同管理 » 创建合同         | »从议价创                   | <b>健合同</b>                            |                              |                                      |          |                     |              |            |               |                         |                   |                |        |                |      |            |                                  |
|------------------|-----------------------|-------------------------|---------------------------------------|------------------------------|--------------------------------------|----------|---------------------|--------------|------------|---------------|-------------------------|-------------------|----------------|--------|----------------|------|------------|----------------------------------|
| + 会员管理           | 卖方会员:                 |                         |                                       | 药交产品I                        | D:                                   |          |                     | 物が           | 〉产品IC      | ):            |                         |                   |                | 产品     | 品名:            |      |            |                                  |
| + 产品管理           | 生产企业:                 |                         |                                       |                              |                                      |          |                     |              |            |               |                         | 0                 |                |        |                |      |            |                                  |
| + 信息公示及申投诉管理     |                       | 本海                      |                                       |                              |                                      |          |                     |              |            |               |                         |                   |                |        |                |      |            |                                  |
| - 合同管理           |                       | 旦问                      |                                       |                              |                                      |          |                     |              |            |               |                         |                   |                |        |                |      |            |                                  |
| + 议价管理           |                       |                         |                                       |                              |                                      |          |                     |              | 3          | 生             |                         |                   |                |        |                | ~    |            |                                  |
| -创建合同            | 卖方会员 药交ID 产品编码        | 注册证号                    | 注册证名称                                 | 产品名称                         | 注册证规格                                | 注册证型号    | 产 <mark>品规</mark> 格 | 产品型号         | 包装         | <del>به</del> | 限价 确认优                  | 格包装价格             | 生效日期           | 1 采购数量 | 采购期限           | 议价状态 | 议价来源       | 操作                               |
| 从耗材挂牌创建          |                       |                         |                                       |                              |                                      |          |                     |              | 规格         | 企<br>业        |                         |                   |                |        |                |      | Y          | 1                                |
| + 合同列表<br>+ 合同列表 | 27303 231105<br>1 54  | 沪械注准20<br>16240058<br>8 | 总胆红素(TBIL)<br>测定试剂盒(氧化<br>注)          | 总胆红素(TBIL)<br>测定试剂盒(氧化<br>注) | 225ml/盒(R1:60<br>ml×3 R2:15ml×<br>3) |          |                     |              | 225<br>ml/ |               | 0.90<br>元/n             | 00 202.50元<br>I 盒 | 2019-1<br>1-04 | 100 盒  | 2019-1<br>0-23 | 有效   | 耗材议化       | <u>创建合同</u><br><u>查看配送会</u><br>日 |
| + 订单管理<br>+ 发票管理 | 19280 300029<br>99 17 | 国械注进20<br>16366159      | A A A A A A A A A A A A A A A A A A A | 热稀释导管                        | 5)<br>四腔/4Fr/长75cm                   | AI-07044 | 四腔/4Fr/<br>长75cm    | AI-0704<br>4 | 1套/        |               | 0.80<br>元/ <del>1</del> | 00<br>0.80元/      | 2019-1<br>0-11 | 1000   | 2019-1<br>2-31 | 有效   | 耗材议价挂<br>牌 | <u>创建合同</u><br><u>直看配送会</u>      |

## 合同列表操作

#### 三、合同列表

查询:【合同管理】-【合同列表】-【耗材合同列表】,点击"查询",进行合同信息的查看,可进行补签章或拒签的操作。

| + 系统管理                  | 合同列表 » 耗材合同                             | 列表                |                   |          |         |          |         |                        |           |                              |
|-------------------------|-----------------------------------------|-------------------|-------------------|----------|---------|----------|---------|------------------------|-----------|------------------------------|
| + 会员管理                  | 合同编号                                    | +                 |                   |          | 合同类型    | Г        | •       |                        |           | 合同状态                         |
| + 产品管理                  | 東方会员                                    | 1                 |                   |          | 配送会员    | -        |         |                        |           |                              |
| + 信息公示及申投诉管理            | 有无追加                                    | 1                 | v                 |          | 合同开始时间  |          | ]-[     |                        | 合同        | 同结束时间                        |
| - 合同管理                  |                                         |                   | ,                 |          |         |          |         |                        |           |                              |
| + 议价管理                  |                                         | 回回                |                   |          |         |          |         |                        |           |                              |
| + 创建合同                  | 序⊚ □ ◆ 操作∞                              | ♦ 合同编号砲           | ◆ 合同类型 ∞          | ◆ 合同状态 @ | ◆ 追加合同硷 | ◆ 项目编号 @ | ◆ 项目名称@ | ◆ 卖方会员@                | ◆ 卖方签名时间@ | ♦ 配送会员@                      |
| - <u>合同列表</u><br>耗材合同列表 | @   请选择 ・                               | HT191114010<br>18 | 耗材合同/耗材议价合同       | 新建       | 无       |          |         | <u>测试会员 耗材生产</u><br>企业 |           | 广东君元药业有限<br>公司               |
| 归档合同列表<br>+ 合同明细列表      | @ 📄 请选择 🔻                               | HT191104010<br>17 | 耗材合同/挂牌合同(耗<br>材) | 新建       | 无       |          |         | <u>测试会员</u> 耗材生产<br>企业 |           | <u>广东君元药业有限</u><br><u>公司</u> |
|                         | > >> →> →> →> →> →> →> →> →> →→→→→→→→→→ | HT191104010<br>16 | 耗材合同/耗材议价合同       | 新建       | 无       |          |         | <u>测试会员 耗材生产</u><br>企业 |           | <u>广东君元药业有限</u><br>公司        |
| 申投诉管理                   | @ 🗌 请选择 🔻                               | HT191104010<br>15 | 耗材合同/耗材议价合同       | 新建       | 无       |          |         | <u>测试会员 耗材生产</u><br>企业 |           | <u>广东君元药业有限</u><br>公司        |
| + 采购备案管理                | @ 请选择 ▼                                 | HT191101010       | 耗材合同/挂牌合同(耗       | 生效中      | 无       |          |         | <u>测试会员 耗材生产</u>       |           | <u>广东君元药业有限</u><br>公司        |

## 第二步:下订单

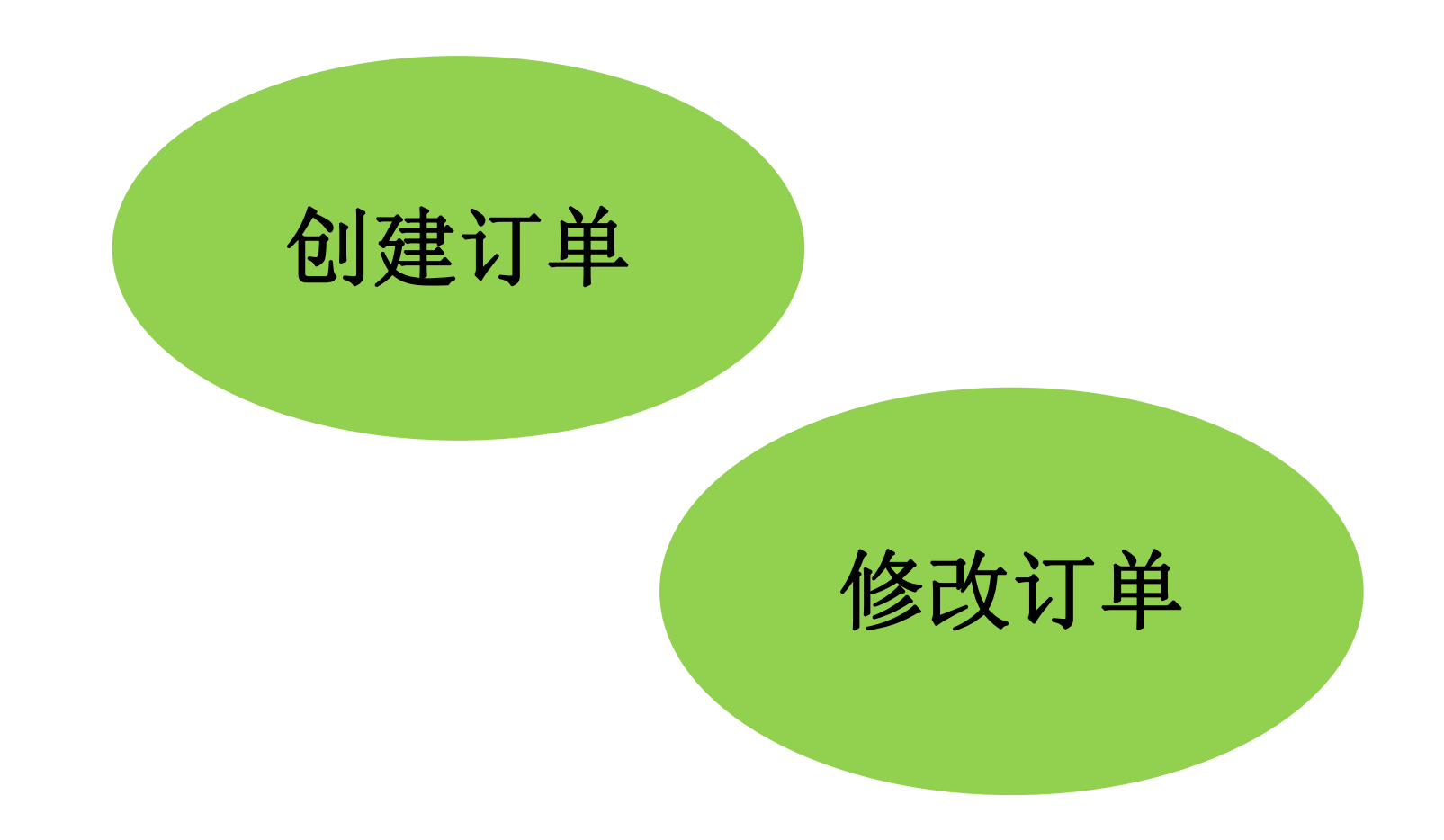

#### 创建订单操作

一、订单管理

1、新建订单:【订单管理】-【创建订单】-【从耗材合同创建】,点击"查询",勾选对应的药 交ID,对合同采购量进行分批或一次性采购。选择后点击"添加到购物车",再从"从耗材购物 车创建"生成订单。

| + 系统管理       | 订单管理  | » 创建订    | 单 » 从耗材合同创   | ]]建      |    |       |           |       |       |              |      |      |        |        |        |           |
|--------------|-------|----------|--------------|----------|----|-------|-----------|-------|-------|--------------|------|------|--------|--------|--------|-----------|
| + 会员管理       |       | 药交ID     | -            |          |    | 产品编码  | 4         |       |       | 1            |      |      | 产品名    | -      |        |           |
| + 产品管理       |       | 生产企业     |              |          |    | 配送会员  | 3         |       |       |              |      |      | 卖方会员   | [      |        |           |
| + 信息公示及申投诉管理 |       | 合同类型     |              | •        |    | 合同期間  | 2 [       |       | ]_[   |              | 1    |      | 项目编号   |        |        |           |
| + 合同管理       |       | 合同备注     |              |          |    |       |           |       |       |              |      |      |        | 1<br>  |        |           |
| - 订单管理       |       | 6        | 本海           | 本美的地方    |    |       | Kikhm to- |       |       |              |      |      |        |        |        |           |
| -创建订单        |       |          | 里问           | 宣信则初年    | 2  |       | 9101      |       |       |              |      |      |        |        |        |           |
| 从耗材合同创建      | □ 药交Ⅱ | D 产品编码   | 产品名称 产品型号    | 产品规格包装规格 | 材质 | 生产企业法 | E册证号 济    | 主册证规棺 | 注册证型号 | 配送会员         | 卖方会员 | 采购数量 | 剩余合同量  | 响应数量(包 | 装) 响应3 | 率确认数量(包装) |
| 从耗材购物车创建     | -     | X-A11E   |              |          |    |       |           |       |       |              |      |      |        |        |        |           |
| + 修改订单       |       | A-F607   |              |          |    |       |           |       |       | 1200000      |      |      |        |        |        |           |
| + 确认收货       |       | -A2-A0   |              |          |    | 广东三才  |           |       |       | 康德乐合         | 三才石岐 |      |        |        |        |           |
| + 订单明细查询     | 9355  | 4 01-01- | 复合维生<br>表 ロビ | 100片/    | 空  | 石岐制药  |           |       |       | 丹(深<br>Ⅲ) 座菇 | 制药股份 | 100  | 100(瓶) | 0      | 0%     | 0         |
| +发货明细查询      |       | 02-60-   | RUN          | 7124     |    | 有限公司  |           |       |       | 有限公司         | 有限公司 |      |        |        |        |           |
| + 订单同步记录     |       | 01-SDA   |              |          |    |       |           |       |       |              |      |      |        |        |        |           |

## 修改订单操作

#### 二、订单管理

2、修改订单:【订单管理】-【修改订单】-【修改耗材订单】,在配送商未响应之前,可对该订单进行修改或撤销。

| + 系统管理       | 订单管理 »(    | 修改耗材订单明   | 细    |                        |       |      |      |       |      |         |         |          |        |                    |          |      |           |        |               |                    |
|--------------|------------|-----------|------|------------------------|-------|------|------|-------|------|---------|---------|----------|--------|--------------------|----------|------|-----------|--------|---------------|--------------------|
| + 会员管理       | 订单         | <u></u>   |      |                        | 药交ID  |      |      |       | ĩ    | j       | ≏品编码    |          |        |                    | 产品       | 名    |           |        |               |                    |
| + 产品管理       | 产品         | 記型号       |      |                        | 产品规格  |      |      |       | 1    |         | 生产企业 🗌  |          |        |                    | 配送会      | 员    |           |        |               |                    |
| + 信息公示及申投诉管理 | 卖乃         | 5会员       |      |                        | 状态    |      |      |       | -    | 1       | 创建时间    |          | -      |                    |          |      |           |        |               |                    |
| + 合同管理       |            | 2         | 5/21 |                        |       |      |      |       |      |         |         |          |        |                    |          |      |           |        |               |                    |
| - 订单管理       |            |           | 리민   | J                      |       |      |      |       |      |         |         |          |        |                    |          |      |           | 1      |               |                    |
| + 创建订单       | 订单编号       | 订单明细编号    | 药交ID | 产品编码                   | 产品名称  | 产品型号 | 产品规格 | 包装规格  | 材注册i | F号 注册证规 | 各 注册证型号 | 生产企业     | 配送会员   | 卖方会员               | 成交价      | 订单数量 | 状态食       | 训建时间   | 送货加加          | 操作                 |
| - 修改订单       | 13 1 100 2 |           |      | - PRIME                |       |      |      | Ctown | 质    |         |         |          |        |                    | 1.4.2.01 |      |           |        |               |                    |
| 修改耗材订单       | 222019122  | 212019122 |      | X-4024H-T018-50-4001-0 |       |      |      | 100世/ |      |         |         | 吉林制药股份   | 上药拉铅深圳 | 吉林全何制药             | 1.700    |      | 2<br>待响 2 | 2019-1 | 福田区泽<br>田路185 | <u>工業追</u><br>程 修改 |
| + 确认收货       | 600007750  | 608577_00 | 9018 | 1-01-60-01-SGG146-01   | 碳酸氢钠片 |      | 0.3G | 瓶     | Ŷ    |         |         | 有限公司     | 右限公司   | 股份有限公司             | 0(元/     | 50   | र्फ 4     | 4:19:0 | 一楼北侧          | 订单樹                |
| + 订单明细查询     |            | 9         |      |                        |       |      |      |       |      |         |         | 121040 3 | 1000   | NAME OF TAXABLE OF | 瓶)       |      |           | 3      | 48房           | 消订单                |
| +发货明细查询      |            |           |      |                        |       |      |      |       |      |         |         |          |        |                    |          |      | 2         | 2019-1 | 福田区泽          | 订单追                |
| + 订单同步记录     | 222019103  | 212019103 |      | X-P02CE-Z072-01-A001-0 | 盐酸左旋咪 |      |      | 100片/ |      |         |         | 广东南国药业   | 康德乐合丹  | 广东南国药业             | 4.000    |      | 待响(       | 0-31 2 | 田路18号         | 踪修改                |

### 第三步:确认收货

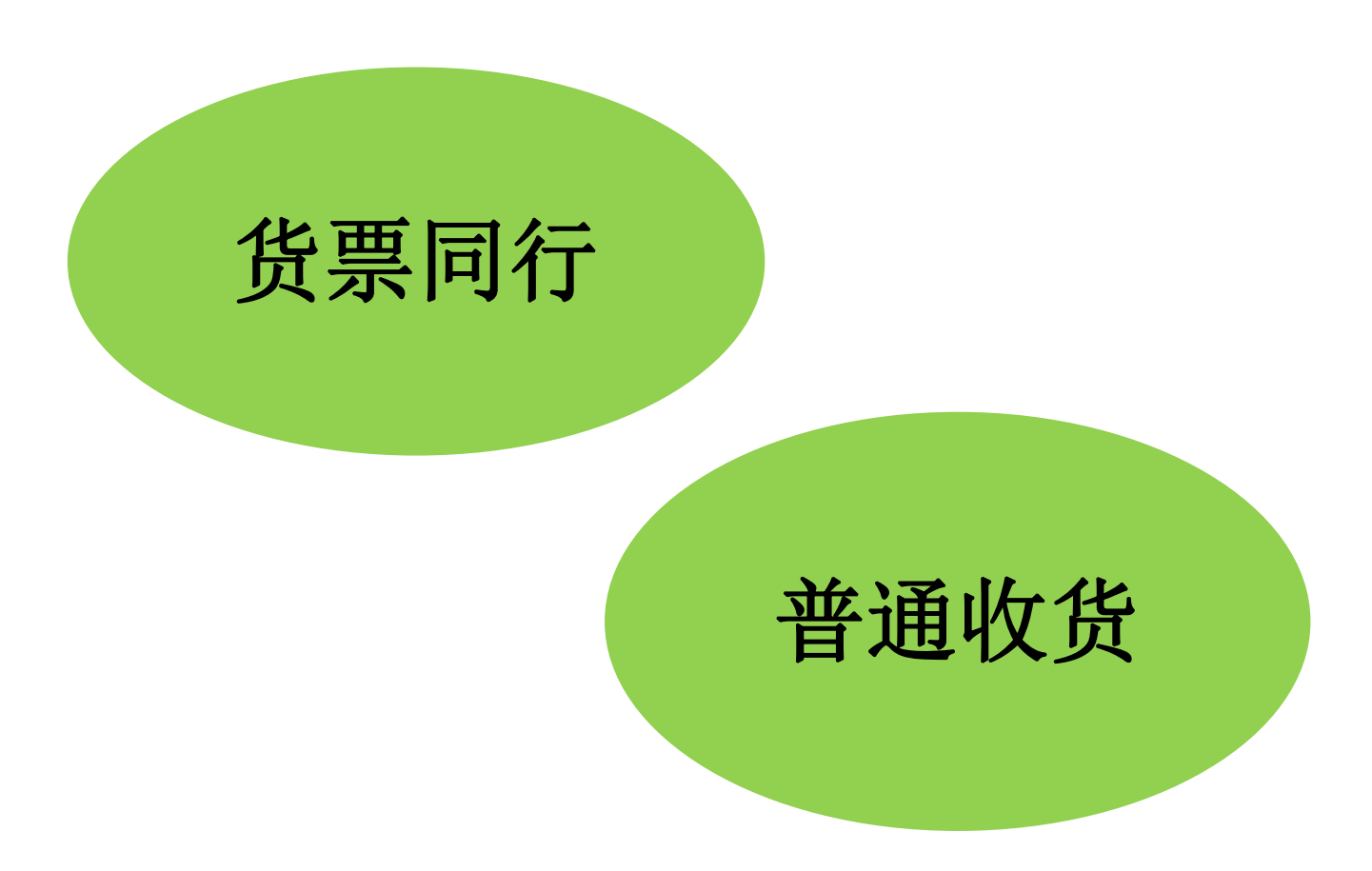

## 货票同行操作

#### 确认收货

1.货票同行:进入【收货管理】-【确认收货】,勾选相应订单信息,点击"确认收货",则对该订

单产品和发票一起确认;点击"拒收",则对该订单产品和发票一起拒收。

备注: 货票同行的订单,收货数量不能修改,只能全部确认或全部拒绝。确认之前可以先进入发票管理核对相应发 票信息。

| + 系统管理                 | 药品订单管理 >> 确认收货 >> 耗材                                                                                                    |
|------------------------|----------------------------------------------------------------------------------------------------|
| + 会员管理                 | 发货单号 订单编号 药交ID 产品编码 产品编码                                                                                                   |
| + 产品管理                 | 产品名     商品名     产品型号     生产企业                                                                                              |
| + 交易管理                 | 配送会员     卖方会员     发货批号     收货地址                                                                                            |
| + 疫情儲备药品专用通道           | 创建时间                                                                                                    |
| + 合同管理                 | 查询 确认收货 确认全额(元):                                                                                                    |
| - 订单管理                 |                                                                                                    |
| + 创建订单                 | 🗋 发货单号 订单编号 药交ID 产品编码 产品名称 商品名 产品型号 产品规格 包装规格 材质 注册证号 注册证规格 注册证型号 生产企业 配送会员 卖方会员 订单数量 出库数量 收货数量 收货合计(元) 货票同行 有效期 发货批号 成交价格 |
| + 修改订单                 | 总胆红素 225ml/                                                                                                    |
| - 确认收货                 | (TBI     225ml/盒       盒(R1:6     沪碱注准                                                                                     |
| 确认收货 (药品)<br>确认收货 (耗材) | 27303     231105     L) 测定 东方顺     0ml×3     225ml/     液体<201624                                                          |
| + 订单明细查询               | (氧化 ml×3)<br>法)                                                                                                    |

## 普通收货操作

确认收货

2.普通收货:进入【收货管理】-【确认收货】,可对该订单到货数量进行确认,如果收货数量小 于出库数量时,即为"部分收货",在弹出框里写明部分收货的理由。部分收货后,没有确认收货 的那部分药品数量,配送商可以重新出库。

| 耗材订单管理 | »确认收货»耗 | 材 |
|--------|---------|---|
|--------|---------|---|

| 发货单号                    |                            |          |                   |     |     | 订单编号 药交产品ID 物价产品ID |      |     |                       |                       |                       |      |      |                |   |                    |      |               |      |             |                 |             |
|-------------------------|----------------------------|----------|-------------------|-----|-----|--------------------|------|-----|-----------------------|-----------------------|-----------------------|------|------|----------------|---|--------------------|------|---------------|------|-------------|-----------------|-------------|
| 产品名                     |                            |          |                   |     |     | 商品                 | 名    |     |                       |                       |                       | 剂    | 12 C |                |   |                    |      |               | 生产企业 |             |                 |             |
| 配送会员                    |                            |          |                   |     |     | 卖方会                | 员    |     |                       |                       |                       | 发货批  | 3    |                |   |                    |      |               | 收货地址 |             |                 |             |
| 创建时间                    |                            | - [      |                   |     |     |                    |      |     |                       |                       |                       |      |      |                |   |                    |      |               |      |             |                 |             |
|                         | 查道                         | <b>a</b> | 确认收货              |     |     |                    |      |     |                       |                       |                       | 1    | 确认   | <b>金额(元)</b> : |   |                    |      |               |      |             |                 |             |
| 发货单号                    | 订单编号                       | 药交产品ID   | 物价产品ID            | 产品名 | 商品名 | 剂型                 | 包装规格 | 包材  | 生产企业                  | 配送会员                  | 卖方会员                  | 订单数国 | 出库数  | 量 收货数量         | 收 | <del>(合计(元</del> ) | 货票同行 | 有效期           | 发货批号 | 成交价格(包装单位)  | 收货地址            | 订单创建        |
| 2320161<br>1300130<br>7 | 2220161<br>1300000<br>3023 | 165111   | MED00003<br>51602 |     |     | -                  | *)   | 空   | 海南制药厂<br>有限公司制<br>药一厂 | 广州市番卫<br>药业有限公<br>司   | 海南制药厂<br>有限公司制<br>药一厂 | 1    | 1    | 1              |   | 6.20               | Ка   | 2016-<br>12-0 | 1    | 6.2000(元/瓶) | 广 <sub>州市</sub> | 2016-:<br>0 |
| 2320161<br>1300130<br>8 | 2220161<br>1300000<br>3023 | 97319    | MED00003<br>47793 |     |     |                    |      | Ŕ   | 广东邦民制<br>药厂有限公<br>司   | 广州市番卫<br>药业有限公<br>司   | 广东邦民制<br>药厂有限公<br>司   | 1    | 1    | 1              |   | 7.80               | Ка   | 2016-<br>12-0 | 1    | 7.8000(元/盒) | 广州市             | 2016-1<br>0 |
| 2320180<br>8230214      | 2220150<br>3020000         | 18472    | MED00002<br>83059 |     |     | 1                  |      | FQ. | 上海现代哈森(商丘)药           | <u>陕西郝其军</u><br>制药股份有 | 上海现代哈森(商丘)药           | 20   | 4    | 4              |   | 563.48             | Ku   |               | 2    | 165.87(元/盒) | 广州市越秀<br>区大南路82 | 2015-0      |

#### 第四步:确认发票

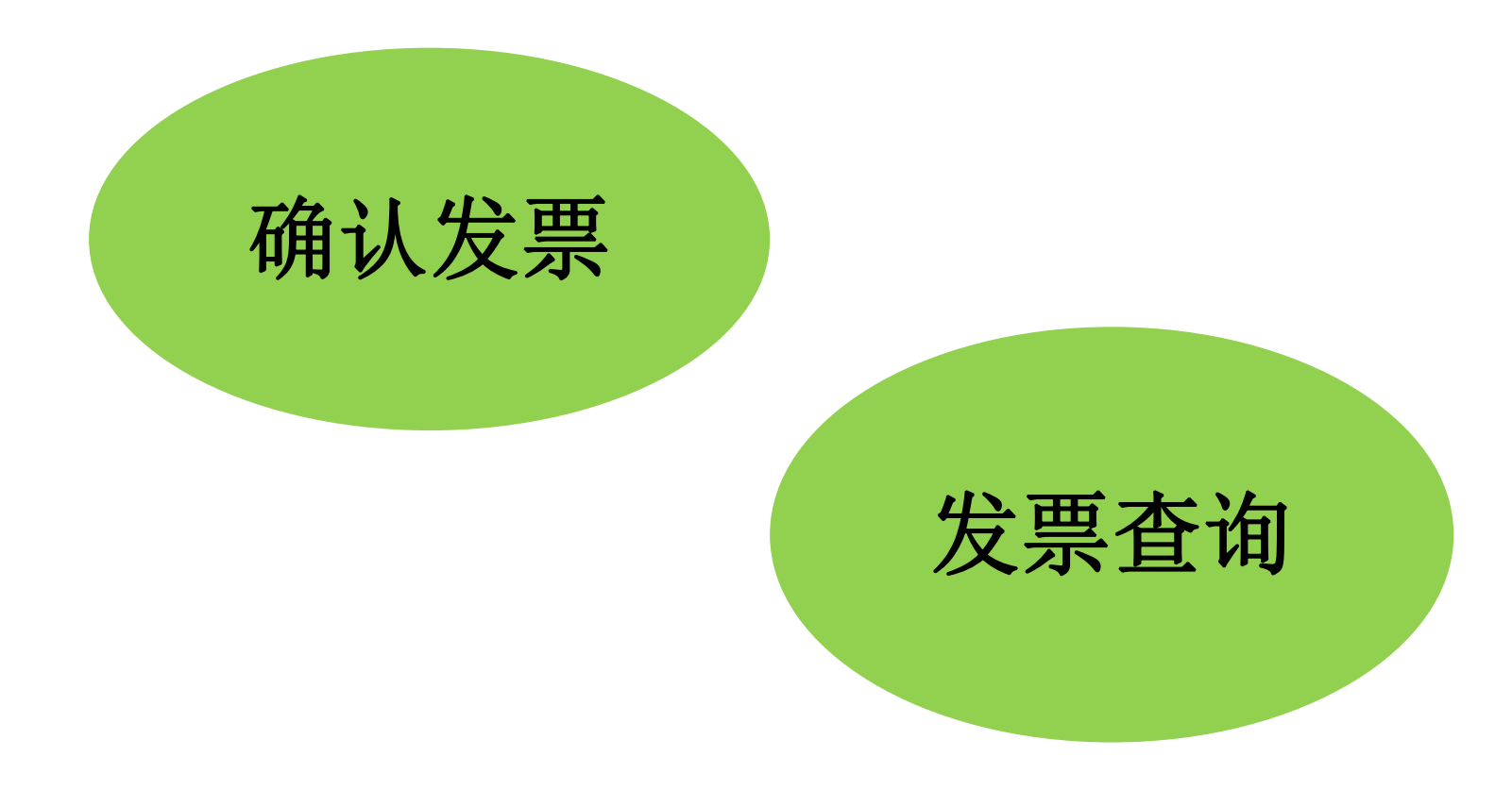

#### 确认发票操作

一、确认发票

1、查询: 【发票管理】-【确认耗材发票】, 可查看需要确认的发票信息。

| + 会员管理       | 产品发 | t票管理 » 耗材 | 确认发票   |                                           |            |                     |               |                     |        |        |          |             |
|--------------|-----|-----------|--------|-------------------------------------------|------------|---------------------|---------------|---------------------|--------|--------|----------|-------------|
| + 产品管理       |     | 发票作       | 2.65   |                                           | /          | 发票号码                |               | 41                  | 开发赢方会员 |        | 1        |             |
| + 短缺药目录管理    |     | 发票金       | 注額     | /                                         |            | 发票状态                |               |                     |        | -      |          |             |
| + 交易管理       |     |           | -      | 200                                       | 1540       |                     | Billow        |                     |        |        |          |             |
| + 信息公示及申投诉管理 |     |           | 重      | 间<br>———————————————————————————————————— |            | 定父目 <b>理</b> [[]何申核 | <b>守田EXCE</b> |                     |        |        |          |             |
| + 合同管理       | 确认会 | 金额(元):    |        |                                           |            |                     |               |                     |        |        |          |             |
| + 订单管理       |     |           |        |                                           |            |                     |               |                     |        |        |          |             |
| - 发票管理       |     | 发票代码      | 发票号码   | 开发票方会员                                    | 收发票方会员     | 发票金额(元)             | 发票状态          | 创建日期                | 发票开具备注 | 管理机构意见 | 关联两票制    | 操作          |
| - 确认发票       |     | 1212311   | 131323 | 广州医药有限公司                                  | 汕头大学精神卫生中心 | 32805               | 待确认           | 2014-07-11 10:41:39 |        |        | 未关联      | 上传确认扫描件     |
| 确认耗材发票       | 当前页 | 总金额: 328  | 05.00  |                                           |            |                     |               |                     |        |        |          |             |
| + 普通发票信息查询   |     |           |        |                                           |            |                     |               |                     |        |        |          |             |
| + 货票同行发票信息查询 | 1   |           |        |                                           |            |                     |               |                     |        | 页      | : 共1条记录, | 每页显示 15 🔹 🕯 |
| + 发票明细查询     |     |           |        |                                           |            |                     |               |                     |        |        |          |             |
| + 申投诉管理      |     |           |        |                                           |            |                     |               |                     |        |        |          |             |
| → 平動各安管理     |     |           |        |                                           |            |                     |               |                     |        |        |          |             |

## 确认发票操作

二、确认发票

1、确认/拒绝:【发票管理】-【确认耗材发票】,选择对应的发票,点击"确认"/"拒绝",对 该发票同意或拒绝。也可点击"提交管理机构审核",此功能针对买方会员无支付财政权限,需提 交至当地卫生主管部门或财政部门审核。

| 系统管理       | 产品发 | :票管理 » 耗材确i   | 认发票      |              |         |         |      |                     |        |        |          |                  |
|------------|-----|---------------|----------|--------------|---------|---------|------|---------------------|--------|--------|----------|------------------|
| + 会员管理     |     | 发票代码          |          |              | 发票号     | 码       |      |                     | 开发票方会员 |        |          |                  |
| + 产品管理     |     | 发票金额          |          |              | 发票状     | 态       |      | 1-                  | 创建时间   | -      |          |                  |
| 信息公示及申投诉管理 |     |               | 本海       |              | 1544    |         |      | 1                   |        |        |          |                  |
| + 合同管理     |     |               | 三回       |              | 12:22   | ещехсег | _    |                     |        |        |          |                  |
| + 订单管理     | 确认会 | <b>逾(元)</b> : |          |              |         |         | -    |                     |        |        |          |                  |
| - 发票管理     |     |               |          |              |         |         |      |                     |        |        |          |                  |
| - 确认发票     |     | 友票代码          | 友票号码     | 升发票方会员       | 收发票方会员  | 友票金詇(元) | 友票状态 | 创建日期                | 友票升具备注 | 管理机构意见 | 关联两票制    | 操作               |
| 确认耗材发票     |     | 222222222     | 33333333 | 广东君元药业有限公司   | 深圳市眼科医院 | 20000   | 待确认  | 2019-10-31 20:39:55 |        |        | 未关联      | 上传确认扫描件          |
| + 普通发票信息查询 |     |               |          |              |         |         |      |                     |        |        |          | <u> </u>         |
| + 发票明细查询   |     | 11110202      | 11111102 | 佛山市万山红药业有限公司 | 深圳市眼科医院 | 320     | 待确认  | 2019-10-05 18:20:57 |        |        | 未关联      | 上传闻认扫油件<br>两票制发票 |
| + 申投诉管理    | 当前页 | 总金额: 20320    | .00      |              | 1       |         |      |                     |        |        | <u> </u> |                  |
| + 采购备室管理   |     |               |          |              |         |         |      |                     |        |        |          |                  |

#### 发票查询操作

#### 三、发票查询

选择【普通发票信息查询】和【货票同行发票信息查询】。在此模块中可查询得到发票代码、发票号码、发票状态、发票金额明细。

| + 会员管理       | 产品发票管        | 理 » <mark>发</mark> 票信 | 息查询      |                  |            |        |                     |               |            |            |            |        |                  |              |          |
|--------------|--------------|-----------------------|----------|------------------|------------|--------|---------------------|---------------|------------|------------|------------|--------|------------------|--------------|----------|
| + 产品管理       | 发            | 票代码                   |          |                  | 发票号码       |        |                     | 开发票方会         | 5          |            |            | 收发票    | 方会员 汕头大          | 学精神卫生中心      |          |
| + 短缺药目录管理    | 发票确认         | 认单位 🗌                 |          |                  | 发票金额       |        |                     | 订单编           | ₽ <b></b>  |            |            | 订单明细编号 |                  |              |          |
| + 交易管理       | ê)           | 建时间                   | -        |                  | 收重时间       |        | ]-[]                | 确认日           | 48         | -          |            |        |                  |              |          |
| + 信息公示及申投诉管理 | 发            | 票状态 🔲 🤅               |          | 除 🔲 退回 🔛 修改中 🔛 提 | 交上级审核 🔲 管理 | 理机构拒绝* | (可多选)               |               | ACC.       |            |            |        |                  |              |          |
| + 合同管理       |              |                       | 查询       | 导出               |            |        |                     |               |            |            |            |        |                  |              |          |
| + 订单管理       | MA DE / LLTD | No. of Casto          | TWALAD   | 山田田大人日           |            |        | AithOW              | cht:ub3Entd-1 | 1411 (1990 | MA DEL PAR | 10 COTO do |        | ANTIBAD AD AD TO | AN IN IL MAN | 10.11-   |
| - 发】管理       | 友票代码         | 友票亏的                  | 并反票方安贝   | 收及票方要贝           | 友票明认早位     | 友票面积   | 创建口棚                | 头际权票时间        | 如形人口相引     | 友票状态       | 地凹埋田       | 友票并具备注 | 管理机构意见           | 大联网票制        | 採作       |
| + 确认发票       | 1212311      | 131323                | 广州医药有限公司 | 汕头大学精神卫生中心       |            | 1      | 2014-07-11 10:41:39 |               |            | 待确认        |            |        |                  | 未关联          | <u> </u> |
| - 普通发票信息查询   | 21111        | 11111                 | 广州医药有限公司 | 汕头大学精神卫生中心       |            |        | 2018-06-07 10:28:44 |               |            | 修改中        |            |        |                  | 未关联          | 内票制发票    |
| 普通耗材发票信息查询   |              |                       |          |                  |            |        |                     |               |            |            |            |        | 页: 共2条           | 记录,每页显示      | 15 T     |
| + 货票同行发票信息查询 | •            |                       |          |                  |            |        |                     |               |            |            |            |        |                  |              |          |
| + 发票明细查询     |              |                       |          |                  |            |        |                     |               |            |            |            |        |                  |              |          |
| + 申投诉管理      |              |                       |          |                  |            |        |                     |               |            |            |            |        |                  |              |          |
| + 采购备案管理     |              |                       |          |                  |            |        |                     |               |            |            |            |        |                  |              |          |
| 工物要禁理        |              |                       |          |                  |            |        |                     |               |            |            |            |        |                  |              |          |

## 其他采购方式

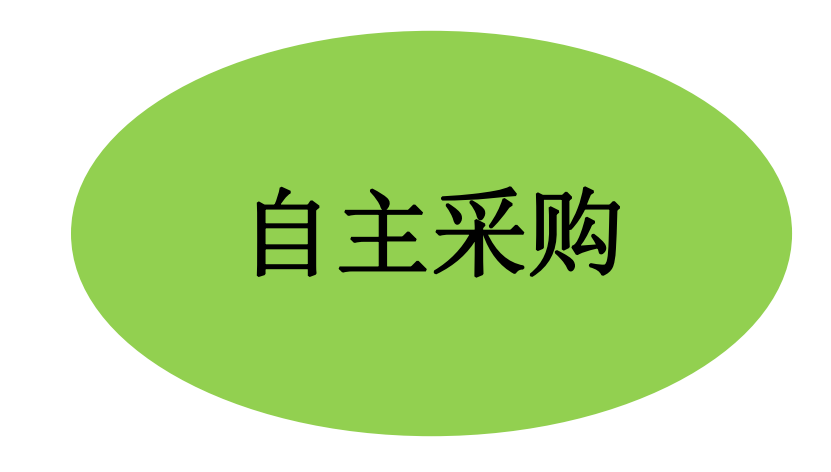

## 自主采购操作

自主采购管理

选择【自主采购管理】-【耗材自主采购列表】。在此模块中可查询、新增线下采购的相关备案产品信息。

| + 系统管理       | 自主采购 » 耗材自主采购查询                                   |                 |                  |                |      |       |    |
|--------------|---------------------------------------------------|-----------------|------------------|----------------|------|-------|----|
| + 会员管理       | 流水号                                               | 产品编号            |                  |                | 产品名称 |       |    |
| + 产品管理       | 生产企业                                              | 代理企业            |                  |                | 配送企业 |       |    |
| + 交易管理       |                                                   |                 |                  |                | 21   |       |    |
| + 疫情储备药品专用通道 |                                                   | 亚阶、转林卢士亚阶中      | i≡ ∞ \$\$#       |                |      |       |    |
| + 合同管理       | □ 操作 流水号 申请会员 联系人 联系电话 产品编号 产品名称 产品规格 产品型号 包装规格 包 | 产品编号            | JG // 孙/归        | *产品名称          |      | 产品规格  |    |
| + 订单管理       |                                                   | 产品型号            |                  | *包装规格          |      | 包装单位  |    |
| + 发票管理       | 请按需选择                                             | 材质              |                  | 功能             |      | 产品备注  |    |
| + 申投诉管理      |                                                   | * 注册证号<br>注册证型号 |                  | *注册证名称<br>是否灭菌 |      | 注册证规格 | Ŧ  |
| + 采购备案管理     | 若需查询道                                             | 品种分类            |                  | 器械目录           |      | 说明书   |    |
| - 自主采购管理     | 白十亚购的立日王宝审坛 坦堤                                    | *生产企业           |                  | *代理企业          |      | 配送企业  |    |
| 耗材自主采购列表     | 日土木购的厂加儿而甲侬,侬佑                                    | 单价              | 元                | 数量             |      | 采购时限  | 个月 |
| + 国家集中采购品种   | • 有同义件安水个安超过5%的米购<br>                             | 联系人             |                  | 联系电话           |      | 督注    |    |
|              |                                                   | P117            | ▲本次上後 《已上传 保存 保存 | 返回             |      |       |    |

#### 耗材系统采购操作小结

#### 1、创建合同

**注意事项:**①.从耗材挂牌创建合同,可选择"创建合同",无需议价,直接发起合同,厂家对合同进行同意或拒绝。选择"新建议价",可对产品先进行议价,厂家对产品价格可以同意,也可以还价;②.从议价创建合同,是指对已议好价格的产品进行合同创建。

#### 2、订单处理

注意事项: 在配送商未响应该订单之前, 可以对该订单进行修改或撤销。

#### 3、确认收货

**注意事项:** 货票同行的订单数量不能部分确认,只能全部确认或者全部拒绝,在确认收货时发票也 一起附带确认,建议在确认收货之前先进入发票管理查询相应的发票信息,确认无误后再返回确认 收货界面进行收货确认。

## 章节 Part 04 常见问题解答

## 常见问题解答

- 1、平台频繁闪退怎么办
- 答:这是由于网络IP地址频繁变动导致的,请固定下电脑的IP地址,再进行操作。
- 2、登录时系统显示证书与会员id不一致
- 答:请联系省平台工作人员处理。
- 3、登录时系统显示CA证书未绑定到会员
- 答:请联系网政通客服处理。
- 4、操作系统时需上传文件,没有"浏览"按钮
- 答:百度搜索"Adobe flash player"下载安装后,重新打开浏览器登录。
- 5、点击某个功能出现"抱歉,找不到此页面"
- 答:请联系客服远程解决。
- 6、点击某个功能出现"403,您没有权限访问"
- 答:说明您的会员状态不是"生效中",请先提交审核,等待审核通过后再进行操作。

# 章 节 Part 05 联系方式

联系方式

| 01 点击官网首页右边"在线客服"         | 备注:为提高业务Q群咨询工作效率,对入群相关说                                                                       |
|---------------------------|-----------------------------------------------------------------------------------------------|
| 或者搜在线企点Q号:800185366       | 明如下:                                                                                          |
| 02 耗材医院QQ群: 512703006     | <ul> <li>①每个会员单位允许1个QQ号加群。</li> <li>②申请进群的会员验证时请备注:单位名称或会员编号+被授权人名字;入群后请您及时修改群名片,统</li> </ul> |
| 03 电话咨询:020-38036183      | 一格式为: 会员编号(耗材系统右上角U字开头的数<br>字, 例: u000369)+单位简称(4字以内)。                                        |
| 04                        | 数字证书办理地址:广州市越秀区建设五马路一                                                                         |
| 地址:广州市越秀区环市东路华侨新          | 号德安大厦一楼大厅                                                                                     |
| 村光明路28号3A楼                | 电话:4008301330                                                                                 |
| 邮箱地址:kefubu@gdmede.com.cn | QQ:4008301330                                                                                 |

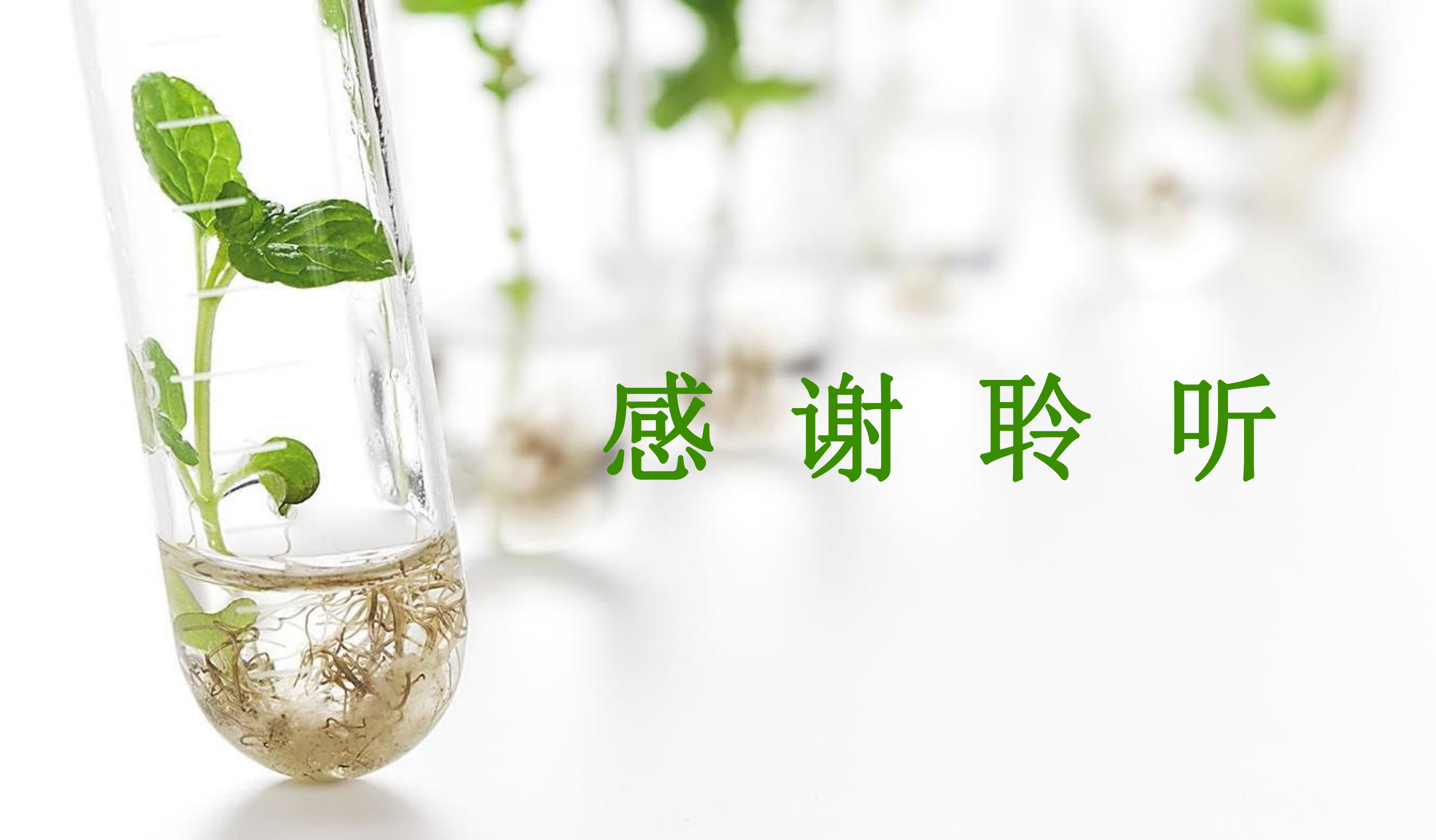